# **OPUSCOLO PER EFFETTUARE I** PAGAMENTI TRAMITE LA PIATTAFORMA PAGOPA

Dal portale <u>www.cavspa.it</u> cliccando sul simbolo è possibile collegarsi alla piattaforma PagoPa per effettuare i pagamenti relativi alle pratiche dei Trasporti Eccezionali a favore della Società Concessioni Autostradali Venete CAV S.P.A.

La piattaforma PagoPa è l'unico canale per effettuare i pagamenti TE a favore di CAV, prevista dal DL 135 del 14/12/2018 sulla semplificazione, che obbliga le Amministrazioni Pubbliche ad accettare esclusivamente i pagamenti attraverso questa piattaforma. Gli importi da pagare sono indicati per tipologia di autorizzazione sul portale dei Trasporti eccezionali "TE-online" e riguardano: Oneri di procedura, Bolli virtuali, Indennizzi, Pedaggi, Altri oneri (assistenza tecnica, ecc.)

I pagamenti spontanei possono essere associati ad una pratica grazie all'introduzione dei pagamenti multipli. Questa funzionalità permette di associare più pagamenti di tipo diverso a una stessa pratica.

Di seguito vengono illustrate le procedure di inserimento dei pagamenti spontanei, dei pagamenti multipli e dei pagamenti online PagoPA.

Una volta che il contribuente clicca sul simbolo

pagoPA

accederà direttamente alla seguente schermata:

# SCHERMATA DI ACCESSO A PAGOPA

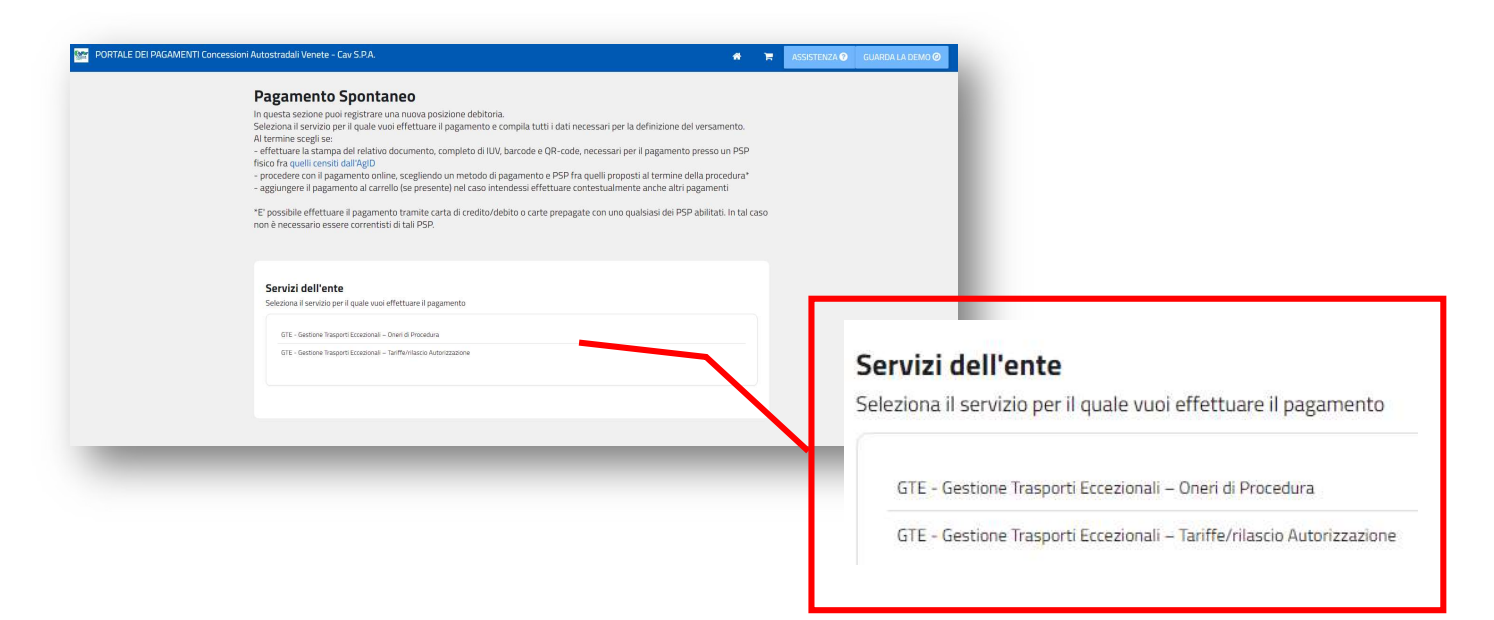

Nella presente schermata il Contribuente/debitore dovrà selezionare, a seconda del tipo di pagamento, uno dei seguenti riquadri:

# GTE- Gestione Trasporti Eccezionali- Oneri di procedura

Il servizio di pagamento "oneri di procedura" è dovuto per ottenere il rilascio dell'autorizzazione. L'importo da effetture è indicato nel portale TE-ONLINE. Gli Oneri di procedura dovranno essere versati contestualmente alla presentazione di una domanda sul portale TE-online;

#### PARZIALE RIPRODUZIONE DELLA SCHERMATA IN TE-ONLINE

| Dettaglio oneri (€)              |                                          |                                                                     |         |
|----------------------------------|------------------------------------------|---------------------------------------------------------------------|---------|
| Concessionaria/Tronco            | Tipologia importo                        | Descrizione onere                                                   | Importo |
| BRESCIA VERONA<br>VICENZA PADOVA | Oneri di procedura                       | passiva - AUT. BRESCIA-VERONA-<br>VICENZA-PADOVA                    | 161,00  |
| AUTOSTRADA DEL<br>BRENNERO       | Oneri di procedura                       | passiva - AUTOSTRADA DEL BRENNERO<br>S.P.A.                         | 161,00  |
| CAV -<br>CONC AUTOSTRADALI       | Oneri di procedura<br>Oneri di procedura | Oneri targhe riserva - CAV<br>attiva - cadauna autorizzazione - CAV | 112,00  |
| VENETE                           | Oneri di procedura                       | Oneri gestione via internet - CAV                                   | 4,00    |

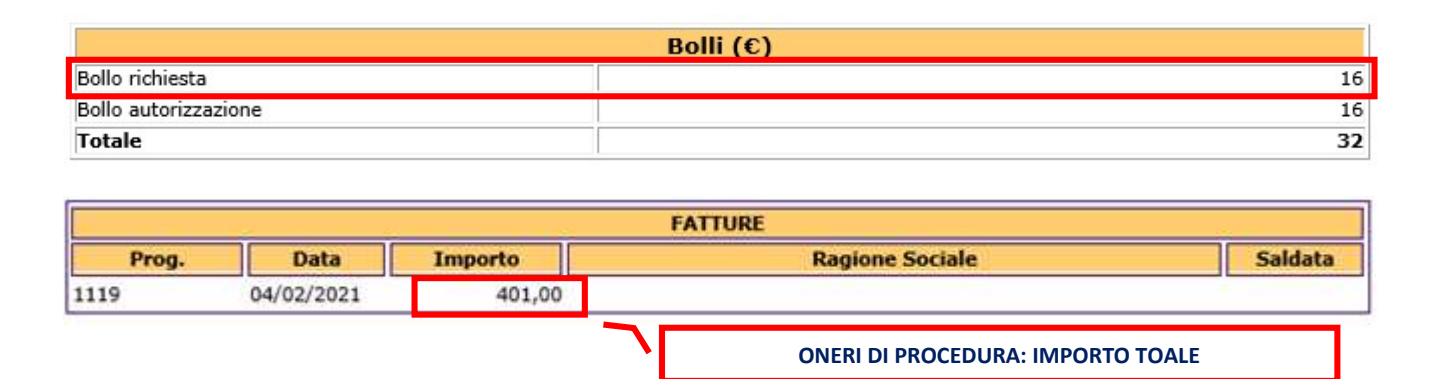

# ✓ GTE- Gestione Trasporti Eccezionali "tariffe/rilascio autorizzazione"

Il secondo pagamento in modalità differita "tariffe/rilascio autorizzazione" dovrà essere effettuato in un secondo momento dopo aver ottenuto il codice definitivo dell'autorizzazione. L'importo deve essere rilevato dal portale TE-ONLINE e rappresenta la somma del pedaggio, eventuali indennizzi per usura, bolli virtuali e altri oneri (assistenza tecnica, ecc.). Il pagamento darà il diritto a ricevere l'Atto Amministrativo di Autorizzazione.

#### PARZIALE RIPRODUZIONE DELLA SCHERMATA IN TE-ONLINE

| Importi globali per soc            | Importi globali per societa' (€) - indice maggior usura = 0,45273 |                       |          |                  |        |
|------------------------------------|-------------------------------------------------------------------|-----------------------|----------|------------------|--------|
|                                    |                                                                   |                       | Inden    | nizzi            |        |
| Societa'                           | Oneri                                                             | Assistenza<br>Tecnica | Pedaggio | Maggior<br>Usura | Totale |
| AUT. BRESCIA-VERONA-VICENZA-PADOVA | 161,00                                                            | 0,00                  | 23,64    | 75,34            | 98,98  |
| AUTOSTRADA DEL BRENNERO S.P.A.     | 161,00                                                            | 0,00                  | 9,27     | 35,73            | 45,00  |
| CAV - CONC.AUTOSTRADALI VENETE     | 385,00                                                            | 0,00                  | 5,92     | 12,01            | 17,93  |
| Totale                             | 707,00                                                            | 0,00                  | 38,83    | 123,08           |        |

|                      | Bolli (€) |    |
|----------------------|-----------|----|
| Bollo richiesta      |           | 16 |
| Bollo autorizzazione |           | 16 |
| Totale               |           | 32 |

# SCHERMATA INSERIMENTO DATI PRATICA T.E.

Selezionato il tipo di pagamento si presenterà la seguente schermata nella quale il Contribuente/debitore dovrà riportare i seguenti dati: codice provvisorio di autorizzazione (da inserire sempre), codice definitivo autorizzazione (da inserire solo nel secondo pagamento), nome della ditta, partita IVA, tipo di autorizzazione, ulteriori note, importo.

| CODICE PROVVISORIO<br>RILEVABILE DA TE-ONLINE                            | 7          | Inserisci i dati del pagamento per il serviz<br>Autorizzazione | io di GTE - Gestione Trasporti Eccezionali – Tariffe/rilasci | 0 |                                     |
|--------------------------------------------------------------------------|------------|----------------------------------------------------------------|--------------------------------------------------------------|---|-------------------------------------|
| (es.4092951VI)                                                           | L ۲        | DATI PAGAMENTO                                                 | імрогто                                                      |   |                                     |
| CODICE EFFETTIVO<br>DELL'AUTORIZZAZIONE RILEVABIL                        |            | Codice provvisorio di autorizzazione*                          | Totale €                                                     |   | IMPORTO DA RILEVARE DA<br>TE-ONLINE |
| DA TE-ONLINE<br>(es.CV460519PN)                                          | $\searrow$ | Codice effettivo di autorizzazione*                            |                                                              |   | DATI IDENTIFICATIVI DELLA           |
| L                                                                        | -          | Nome della Ditta* 😧                                            |                                                              |   | DITTA                               |
| TIPO DI AUTORIZZAZIONE<br>(S-SINGOLA)                                    |            | Partita IVA* 🚱                                                 |                                                              | L |                                     |
| (M-MULTIPLA)<br>(P-PERIODICA)                                            |            | Tipo di autorizzazione* 😧                                      |                                                              |   |                                     |
| (                                                                        |            | S-SINGOLA                                                      | ~                                                            |   |                                     |
|                                                                          |            | Ulteriori Note utente 😧                                        |                                                              |   |                                     |
| SPAZIO A DISPOSIZIONE DEL<br>CONTRIBUENTE/DEBITORE PER<br>EVENTUALI NOTE | }          |                                                                |                                                              | J |                                     |

# ✓ CODICE PROVVISORIO DI AUTORIZZAZIONE

Il codice provvisorio di autorizzazione (ES:Prov.409295M) è rilevabile dal portale TE-ONLINE ed è emesso quando il Contribuente/debitore effettua sul portale una richiesta di rilascio dell'autorizzazione. Il codice è da inserire anche quando si effettua il secondo pagamento "tariffe- rilascio autorizzazione".

|       |    | PARZIALE                               | RIPRODUZIONE                       | DELLA SCHERMATA                    | IN TE-ONLINE                       |                    |
|-------|----|----------------------------------------|------------------------------------|------------------------------------|------------------------------------|--------------------|
| Proc. | Da | Cod. autoriz.<br>( <u>Num. ▲Tip.</u> ) | <u>Ditta</u><br><u>richiedente</u> | Data ricezione                     | <u>Data iniziale</u>               | <u>Data finale</u> |
| Ö     |    | Prov. 409295 M<br>(409295)             | ABC TIb 7876<br>larghezza: 3,50 l  | 18-02-2021<br>unghezza: 16,50 alte | 22-03-2021<br>ezza: 4,00 peso: 57, | 17-09-2021<br>00   |

# ✓ CODICE EFFETTIVO DI AUTORIZZAZIONE

il codice effettivo di autorizzazione (ES: CV 460519 PN) è il codice da indicare solo nel secondo pagamento e al momento del rilascio dell'autorizzazione è il numero definitivo dell'autorizzazione rilasciata da TE-ONLINE (ES: CV 460519 PN) ;

### PARZIALE RIPRODUZIONE DELLA SCHERMATA IN TE-ONLINE

|   | CV 460519 PN | BIANCHI AUTOTRTI | 22-02-2021 | CAV (CV 460519 PN) | Concesso |
|---|--------------|------------------|------------|--------------------|----------|
| - | (409046)     |                  |            |                    |          |

# ✓ NOME DELLA DITTA-PARTITA IVA

dati identificativi della ditta e la partita IVA; ✓ **TIPO DI AUTORIZZAZIONE**  selezionare il tipo di autorizzazione richiesta "S" (singola), "M" (multipla), "P" (periodica);

# ✓ ULTERIORI NOTE UTENTE

Spazio a disposizione del Contribuente/debitore per eventuali note; ✓ IMPORTO

Importo totale da pagare;

#### SCHERMATA INSERIMENTO DATI DEL CONTRIBUENTE-DEBITORE - PAGOPA

Nella seguente schermata dovranno essere inseriti i dati del Contribuente/debitore che effettua il pagamento

| Inserire i dati del contr         | ibuente <mark>deb</mark> itore | verso la PA |                      |          |                 |          |    | DATI IDENTIFICATIVI DEL<br>CONTRIBUENTE<br>DEBITORE |
|-----------------------------------|--------------------------------|-------------|----------------------|----------|-----------------|----------|----|-----------------------------------------------------|
| I campi contrassegnati con * sono | o obbligatori                  |             |                      |          |                 |          | 11 |                                                     |
| Cognome/Denominazione*            | Nome                           |             | CodiceFiscale/P.Iva* |          | Telefono        |          | L  |                                                     |
| Email*                            | Indirizzo*                     |             | Civico*              |          | CAP*            |          | L  |                                                     |
| Comune*                           |                                | Sigla Prov  | incia*               | Nazione* | 18              | ~        | L  |                                                     |
|                                   |                                |             | STAMPA               | AGGIUI   | NGI AL CARRELLO | PAGA ORA | L  |                                                     |
| _                                 | _                              |             | _/_                  | -        |                 |          |    |                                                     |
|                                   | S                              | ТАМРА       |                      | AGGIUI   | NGI AL CARELLO  |          | Р  | AGA ORA                                             |

inseriti i dati identificativi del contribuente-debitore, il Contribuente/debitore per continuare dovrà scegliere uno dei tre campi: "stampa", "aggiungi al carrello", "pagaora";

#### SCELTA STAMPA

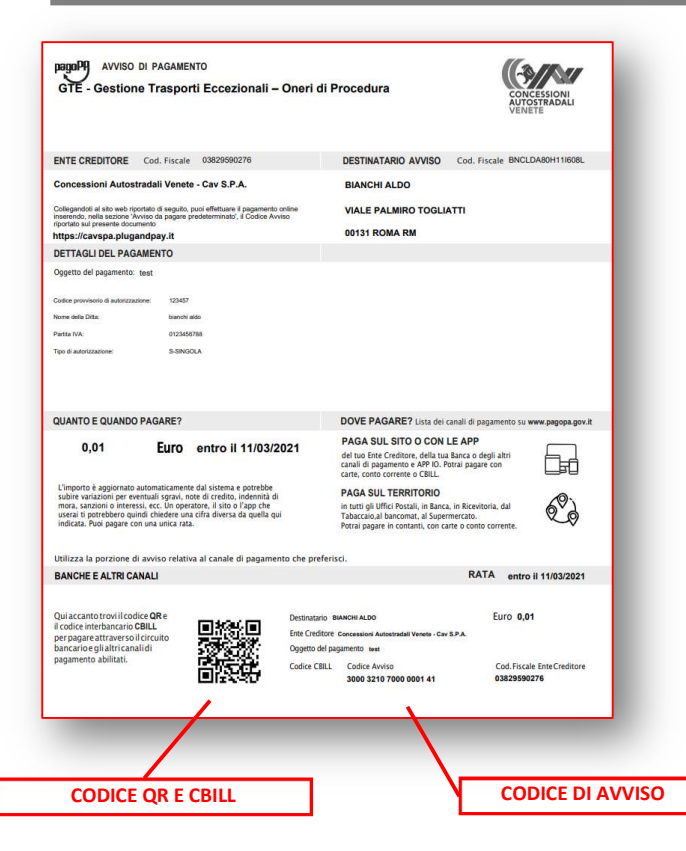

Cliccando su "stama" il Contribuente/debitore ha la possibilità di ricevere l'avviso di pagamento per effettuare il versamento in maniera differita. Utilizzando il documento riprodotto il Contribuente/debitore potrà effettuare i pagamenti presso tutti gli uffici Postali, in Banca, in Ricevitoria, dal Tabaccaio, al Bancomat, al Supermercato. Potrà pagare in contanti, con carte di credito o conto corrente. E' possibile effettuare il pagamento anche sul proprio Home Banking attraverso la sezione di pagamento CBILL o PagoPa, indicando il codice di Avviso riportato ul documento.

Per conoscere i canali di pagamento si invita il Contribuente/debitore a consultare il sito www.pagopa.gov.it

# SCELTA " AGGIUNGI AL CARRELLO"

Scegliendo questa opzione il Contribuente/debitore ha la possibilità di inserire più pagamenti (massimo 5 versamenti) con lo stesso codice fiscale/partita IVA del contribuente o debitore

| ll tuo Carrello    | Numero di pagamenti                                       | 7          |          |  |
|--------------------|-----------------------------------------------------------|------------|----------|--|
| Identificativo     | Descrizione servizio                                      | Importo 11 |          |  |
| Caricato da utente | GTE - Gestione Trasporti Eccezionali – Oneri di Procedura | 1          | ELIMINA  |  |
| Caricato da utente | GTE - Gestione Trasporti Eccezionali – Oneri di Procedura | 1          | ELIMINA  |  |
|                    |                                                           |            | PAGA ORA |  |
|                    |                                                           |            |          |  |

Al termine dell'inserimento di tutti i pagamenti si procede cliccando su "PAGO ORA". Si precisa che verrà emessa Quietanza di pagamento per ogni operazione.

# SCELTA "PAGA ORA"

Per poter procedere è obbligatorio indicare l'indirizzo di posta elettronica (no indirizzo PEC) per ricevere la Quietanza di pagamento.

| Controlla il replitego dei dati insenti e sceg                                                                                               | (i se modificaril o procedere,                                                                                 |
|----------------------------------------------------------------------------------------------------|----------------------------------------------------------------------------------------------------|
| Causale                                                                                                    | GTE - Gestione Trasporti Eccezionali -<br>Oneri di Procedura                                                   |
| Creditore                                                                                                    | Concessioni Autostradali Venete - Cav<br>S.P.A.                                                                |
| Codice provvisorio di autorizzazione                                                                                                    | 409295                                                                                                    |
| Nome della Ditta                                                                                                    |                                                                                                    |
| Partita IVA                                                                                                    | 06000000                                                                                                    |
| Tipo di autorizzazione                                                                                                    | M-MULTIPLA                                                                                                    |
| Ulteriori Note utente                                                                                                    |                                                                                                    |
| Per procedere è necessario inserire un indiriz<br>recapito della ricevuta del pagamento. Il rilos<br>ritardo rispetto al pagamento eseguito. | zò di poeta electronica valido (non indirizzi PEC) per il<br>cio della suddetta ricevuta potrebbe avvenire con |
| Rgen I- mid                                                                                                    |                                                                                                    |
|                                                                                                    | Meerical Chronical                                                                                             |
| MODI                                                                                                    |                                                                                                    |

Inserito l'indirizzo, si prosegue cliccando il riquadro "procedi".

Se invece i dati non sono esatti, il Contribuente/debitore potrà cambiarli digitando il pulsante "modifica".

# PAGA ORA - INSERIMENTO SPID O E-MAIL

Cliccando "procedi" si viene indirizzati sul portale PagoPa e viene richiesto di autenticarsi con lo SPID o con un indirizzo email:

| pegoPf | Common per i fani di LEPIDA<br>VIRES/RERG29017/121A/S<br>121/496 | Annalla                   |
|--------|------------------------------------------------------------------|---------------------------|
|        | n                                                                |                           |
|        |                                                                  |                           |
|        | Non hel SPID? Scopil di più                                      |                           |
|        | Entra con la tas errati                                          |                           |
|        |                                                                  | Informativa sulla privacy |

# PAGA ORA- ACCETTAZIONE PRIVACY

# Si procede accettando l'informativa sulla privacy

| en M | Consump per Lind d. LEPTON<br>JRF5/RF1923047/123.45<br>123.456                                                                                                    | Secula                    |
|------|----------------------------------------------------------------------------------------------------|---------------------------|
|      | pagoPA - Informativa sulla privacy                                                                                                    |                           |
|      | INFORMATIVA SUL<br>TRATTAMENTO DEI DATI<br>PERSONALI                                                                                                    |                           |
|      | ai semai degli anti. 13-14 del Regolamento (UE) 2016/63%                                                                                                    |                           |
|      | Questa informativa privacy descrive come vengono<br>trattati i dati personal di caloro che reproduno si sito<br>wispzgagoga.gouzzi (il "Stor") per effettuare un<br>paganente transito pagoNa (il Sito ti permetto (i) di<br>essere ovvisato per enali in mesto alle transaziosi che<br>effettuarei sui sistema pagoNa (e, se discideni di<br>registrarii a pagoNa, (c) di effettuare la registrazione a<br>pagoNa, fiil di memorizzare alcune modalità di<br>paganento (M) di visualizzare lo storico delle tue<br>transazioni, nonche/ (u) di recuperare la passued a/o<br>codios segvito da te scalti al momento della registrazione<br>(o) seguito i "Servicio"]. |                           |
|      | Questa insece <u>BOM</u> descrive if trattansento dei dati<br>personali inlatibi ai tuoi pagamenti effettuati trarnite<br>page/PA, rispetta ai quoii gli Enzi Ceditori (ossia la<br>publica amministrazione afavora dei quale effettui un<br>caccitto la privacy policy                                                                                                    |                           |
|      |                                                                                                    |                           |
|      |                                                                                                    | Informativa sulla privacy |

# PAGA ORA METODO DI PAGAMENTO: CARTE DI CREDITO - CONTO CORRENTE - ALTRI METODI DI PAGAMENTO

## Quindi scegliere il metodo di pagamento

| - | Carta di credito/debito   |
|---|---------------------------|
| Î | Conto corrente            |
|   | Altri metodi di pagamento |

# PAGAMENTO CON CARTA DI CREDITO

La piattaforma di PagoPa permette di pagare con qualsiasi carta di credito.

Per procedere è necessario inserire il nome dell'intestatario e i dati identificativi della carta, infine confermare con il pulsante "continua".

| nome e cognome                          |                           |   |
|-----------------------------------------|---------------------------|---|
| ime e cognome non validi, non ci devono | essere caratteri speciali | î |
|                                         | 000                       |   |
| umero della carta di credito            |                           |   |
|                                         |                           |   |
| MM / AA                                 | CVC                       |   |

La piattaforma di PagoPa permette di pagare dal conto corrente. Selezionando il gestore di riferimento. Per ricercare la propria banca di riferimento si dovrà selezionale la voce MY Bank e ricercare la propria banca nell'elenco

| /F                                                         | Concessioni A<br>RFB/00032109000000119/1.00/TXT/C | itostradali Venete - Cav S.P.A.<br>TE - Gestione Trasporti Eccezionali - Oneri di Proce<br>1,00 € | edura                                                                                                    |
|------------------------------------------------------------|---------------------------------------------------|---------------------------------------------------------------------------------------------------|----------------------------------------------------------------------------------------------------|
|                                                            | Paga co                                           | n il tuo conto corrente                                                                           |                                                                                                    |
| Q                                                          | cerc                                              | a la tua banca                                                                                    |                                                                                                    |
|                                                            | Ordina per: Alfabe                                | tico - Tipo: Crescente                                                                            |                                                                                                    |
| Banca Popolare<br>di Sondrio<br>SCRIGNO Internet Banking   | Commissione max 0,90 €                            |                                                                                                   |                                                                                                    |
| Postepay<br>Pesteitalorm<br>Conto BancoPosta Impresa       | BancoPosta Impresa<br>Commissione max 1,00 €      |                                                                                                   | Concessioni Autostradali Venete - Cav S.P.A.<br>/RFB/00032109000000119/1.00/TXT/GTE - Gestione Trasporti Eccezionali - Oneri di Procedura<br>1,00 € |
| Postepay<br>Postelidiane<br>Conto BancoPosta               | BancoPosta >                                      |                                                                                                   | ESEMPIO DI<br>Seleziona la tua banca                                                                                                    |
| INTEST SNDHOLD<br>Pago in Conto                            | Commissione max 0,00 €                            |                                                                                                   | INTESA SANPAOLO PRIVATE BANKING SPA *                                                                                                    |
| INTESI TE SNIDIOLO<br>Masterpass                           | Commissione max 0,50 €                            |                                                                                                   | Bonk                                                                                                    |
| INTESA I SNDHOLO<br>Emilia Romagna: pagamenti<br>ron carte | Commissione max 0,50 €                            |                                                                                                   | MyDarik                                                                                                    |
| Posteitaliane<br>Conto BP Retail                           | BancoPosta ><br>Commissione max 1,00 €            |                                                                                                   | Continua                                                                                                    |
| Posteitaliane<br>Conto BP Impresa                          | BancoPosta Impresa<br>Commissione max 1,00 €      |                                                                                                   |                                                                                                    |
| Pagamento diretto/Bonifico                                 | Commissione max 0,60 €                            |                                                                                                   |                                                                                                    |
| MyBank<br>MyBank                                           | Commissione max 0,50 € >                          |                                                                                                   |                                                                                                    |

La piattaforma di PagoPa permette di pagare con uno dei seguenti strumenti di pagamento telematico selezionando il metodo desiderato.

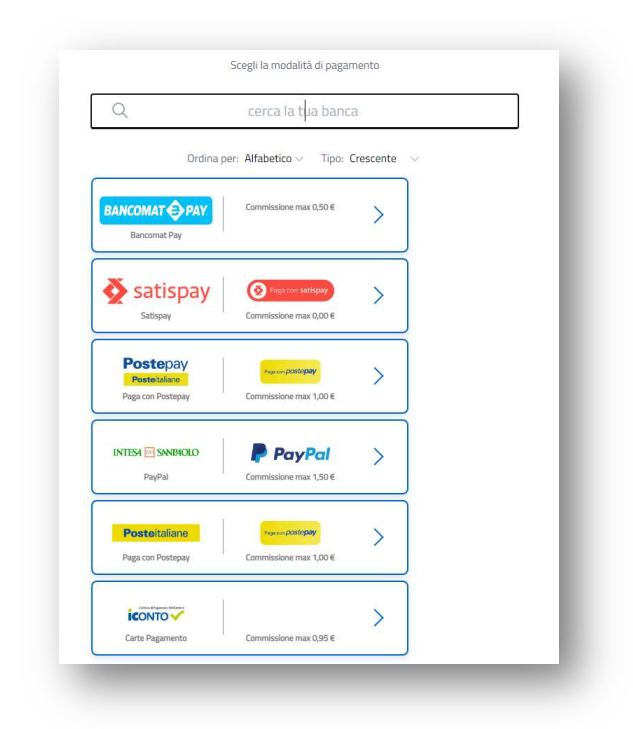

# QUIETANZA DI PAGAMENTO

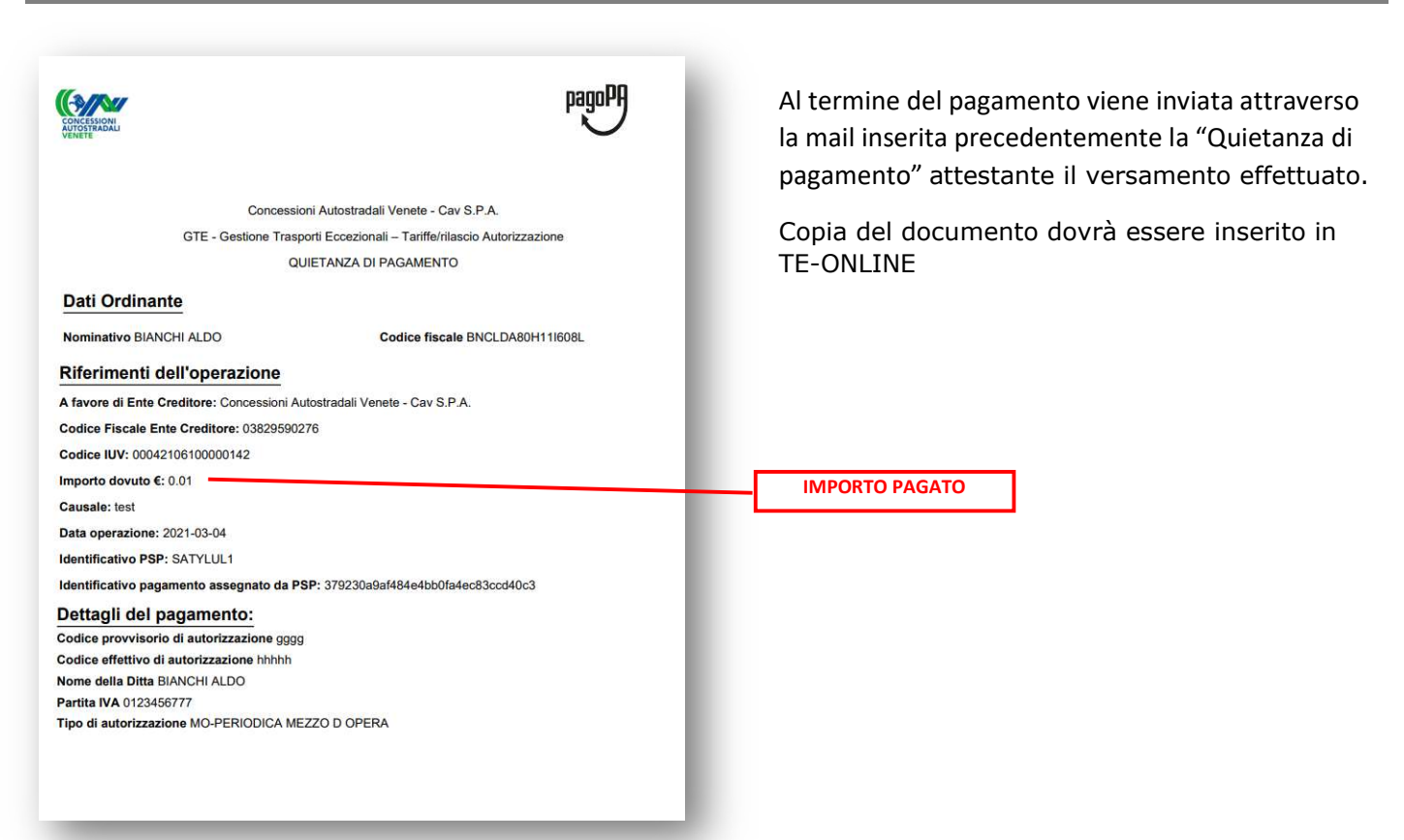

Il Contribuente/debitore per ottenere l'Atto amministrativo dovrà digitare sul portale TE-ONLINE gli importi pagati sia versamento "Oneri di procedura" che nella fase successiva di rilascio come versamento "Tariffe/rilascio autorizzazione", allegando ai documenti della pratica TE la Quietanza di pagamento.

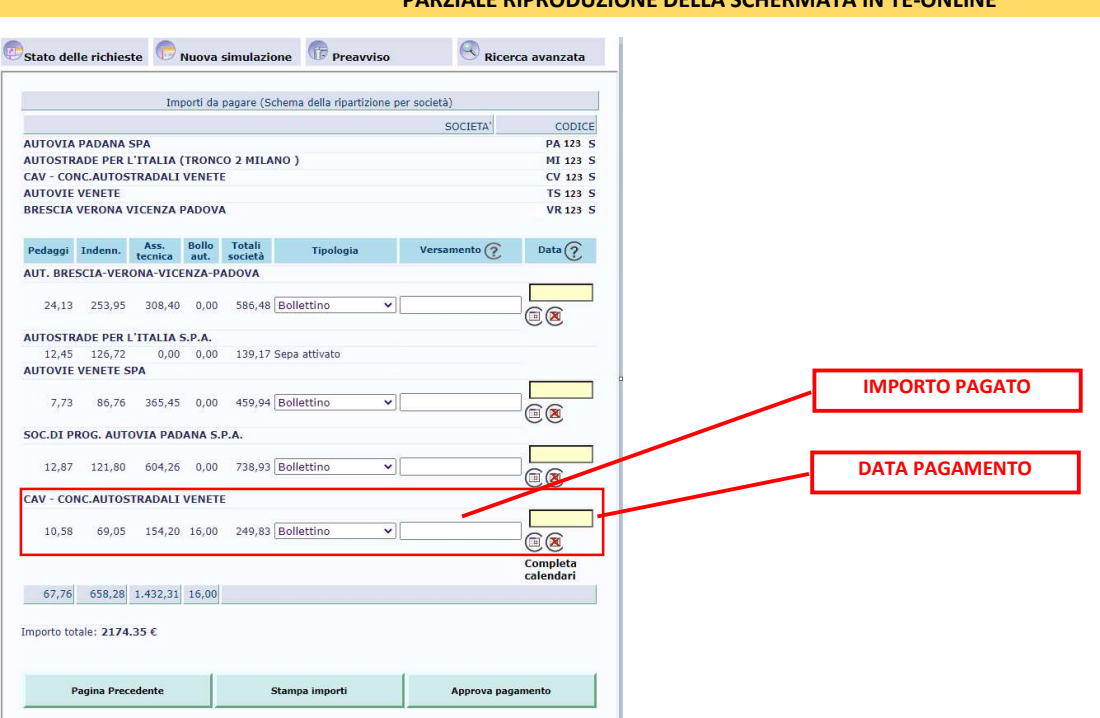

#### PARZIALE RIPRODUZIONE DELLA SCHERMATA IN TE-ONLINE